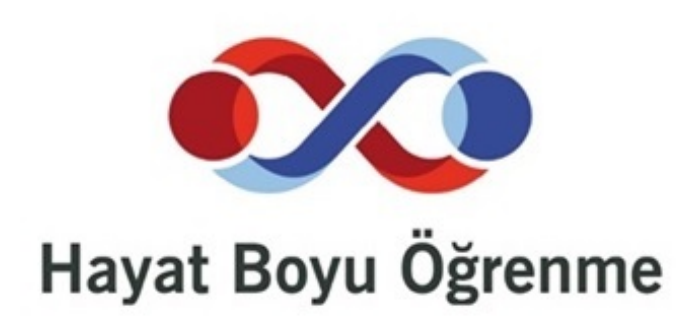

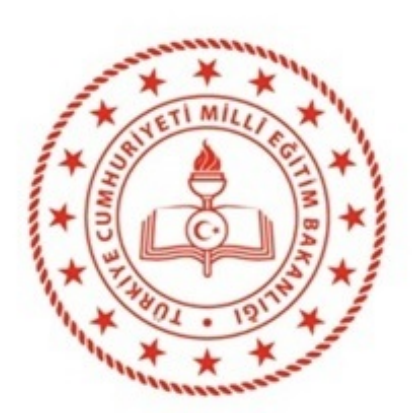

T.C.

MİLLÎ EĞİTİM BAKANLIĞI HAYAT BOYU ÖĞRENME GENEL MÜDÜRLÜĞÜ MESLEKİ AÇIK ÖĞRETİM LİSESİ

| Açık Öğretim Liseleri      Açık Öğretim Liseleri      Açık Öğretim Liseleri      Açık Öğretim Liseleri      Açık Öğretim Liseleri      Deşina taşık açık Öğretim Lisel      Deşina taşık açık Öğretim Lisel      Deşina taşık açık Öğretim Lisel      Diploma Basımı için Mezuniyet İşlemleri Menüsü Altında Diploma Defteri basımı ve Diploma basımı Menüleri Kullanılacaktır      Deşina taşık      Deşina taşık      DiploMA BASIM MENÜLERİ      DiploMA BASIM MENÜLERİ      DiploMA BASIM MENÜLERİ      Deşina taşık      deşina taşıkı aşıkı      deşina taşıkı aşıkı      deşina taşıkı aşıkı aşı |                                                                                                    | MESLEKİ AÇIK ÖĞRETİM LİSESİ I                                                       | DİPLOMA BASIM KILAVUZ                                                                                       | 2U                         |
|----------------------------------------------------------------------------------------------------|----------------------------------------------------------------------------------------------------|-------------------------------------------------------------------------------------|----------------------------------------------------------------------------------------------------|----------------------------|
| Coveril (skg     Coveril (skg     C | 60 (00) Aç                                                                                                    | ık Öğretim Liseleri                                                                 | Baglantı Sonu                                                                                               | : 09:42 Sunucu :           |
| Ogrenci Azama     Mesleki Açık Öğreni No     Lişesi     Orrenci No     Lişesi     Mesleki Açık Öğreni No     Lişesi     Mesleki Açık Öğreni No     Lişesi     Mesleki Açık Öğreni No     Lişesi     Mesleki Açık Öğreni No     Mesleki Açık Öğreni No     Mesleki Açık Öğreni No     Mesleki Aşık Mesuni Ye     Diploma Bigirer     Diploma Bigirer     Diploma Bigirer     Diploma Bigirer     Diploma Bigirer     Diploma Bigirer     Diploma Kazıma     Genet Lise Öğreni Mesuniyet     Mesleki Kızımana     Genet Lise Öğreni Mesuniyet     Mesleki Kızımana     Genet Lise Öğreni Mesuniyet     Mesleki Kızımana     Genet Lise Öğreni Mesuniyet     Mesleki Kızımana     Genet Lise Öğreni Mesuni Etme     Mesleki Kızımana     Genet Lise Öğreni Mesuni Etme     Mesleki Kızımana     Genet Lise Öğreni Mesuni Etme     Mesleki Kızımana     Genet Lise Öğreni Mesuni Etme     Mesleki Kızımana     Oğreni Mesuni Etme                                                                                                    | ÖĞR                                                                                                    | ENCÎ SORGULAMA EKRANÎ                                                               |                                                                                                    |                            |
| MESAJLAR C<br>MEZUNIYET IŞLEMLERİ C<br>Diploma Balşını<br>Diploma Bilşileri<br>Diploma Balşıleri<br>Diploma Takip<br>Diploma Takip Attarma<br>Diploma Takip Attarma<br>Senel Lise Oğrenci Mezun Etme<br>Meslek Lise Mezunu Mezuniye:<br>Meslek Oğrenci Mezun Etme                                                                                                    | Oğrenci Arama         Mesleki Açık Öğretim         Lisesi         ÖĞRENCİ GENEL BİLGİLER         BİLGİ DÜZENLEME         OĞRENCİ İŞLERİ | Adı : MEZUN<br>Baba Adı<br>(Diploma Basımı İçin Mezunin<br>Defteri basımı ve Diplom | T.C. Kimlik No<br>Soyadı<br>IİYET İŞLEMLERİ<br>/et İşlemleri Menüsü Altında<br>a basımı Menüleri Kullanılac | :<br>:<br>Diploma<br>aktır |
| MEZUNIYET İŞLEMLERİ                                                                                                    | MESAJLAR 🔶                                                                                                    |                                                                                     |                                                                                                    |                            |
| <ul> <li>&gt; Diploma Basim</li> <li>&gt; Diploma Bilgileri</li> <li>&gt; Diploma Defteri</li> <li>&gt; Diploma Takip</li> <li>&gt; Diploma Takip Aktarma</li> <li>&gt; Genel Lise Öğrenci Mezun Etme</li> <li>&gt; Meslek Lise Mezunu Mezuniyet</li> <li>&gt; Meslek Öğrenci Mezun Etme</li> </ul>                                                                                                    | MEZUNİYET İŞLEMLERİ 🛛 🗖                                                                                                    |                                                                                     |                                                                                                    |                            |
| <ul> <li>» Diploma Takip</li> <li>» Diploma Takip Aktarma</li> <li>» Genel Lise Öğrenci Mezun Etme</li> <li>» Meslek Lise Mezunu Mezuniyet</li> <li>» Meslek Öğrenci Mezun Etme</li> </ul>                                                                                                    | » Diploma Basım     » Diploma Bilgileri     » Diploma Defteri                                                                           | DİPLOMA BASIM MENÜLERİ                                                              |                                                                                                    |                            |
| <ul> <li>» Diploma Takip Aktarma</li> <li>» Genel Lise Öğrenci Mezun Etme</li> <li>» Meslek Lise Mezunu Mezuniyet</li> <li>» Meslek Öğrenci Mezun Etme</li> </ul>                                                                                                    | » Diploma Takip                                                                                                    |                                                                                     |                                                                                                    |                            |
| <ul> <li>» Genel Lise Öğrenci Mezun Etme</li> <li>» Meslek Lise Mezunu Mezuniyet</li> <li>» Meslek Öğrenci Mezun Etme</li> </ul>                                                                                                    | » Diploma Takip Aktarma                                                                                                    |                                                                                     |                                                                                                    |                            |
| <ul> <li>» Meslek Lise Mezuniyet</li> <li>» Meslek Öğrenci Mezun Etme</li> </ul>                                                                                                    | » Genel Lise Öğrenci Mezun Etme                                                                                                    |                                                                                     |                                                                                                    |                            |
| Mesiek ögrendi mezun etme                                                                                                    | » Meslek Lise Mezunu Mezuniyet                                                                                                    |                                                                                     |                                                                                                    |                            |
| Notupitat Kontrolü                                                                                                    | <ul> <li>Metupivet Kentrelü</li> </ul>                                                                                                  |                                                                                     |                                                                                                    |                            |

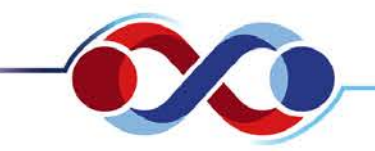

## MESLEKİ AÇIK ÖĞRETİM LİSESİ DİPLOMA BASIM KILAVUZU

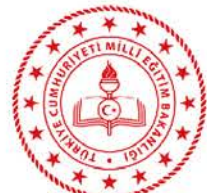

|                                 | Açık Öğretim                      | Liseleri          | Baglanti Sonu |           | : 09:54 Sunucu :                                |   |
|---------------------------------|-----------------------------------|-------------------|---------------|-----------|-------------------------------------------------|---|
| Güvenli Çıkış                   | Diploma Defteri                   |                   |               |           |                                                 |   |
| Öörenci Arama                   | Diploma Defteri Bilgileri         |                   |               |           |                                                 |   |
|                                 |                                   | Kurum İl : ANKARA | ✓ Kurum İlçe  | : CANKAYA | Kurum : Dikmen Mesleki ve Teknik Anadolu Lisesi | ~ |
| Mesleki Açık                    | Diploma Defteri Yetkili Bilgileri |                   |               |           |                                                 |   |
| Öğretim Lisesi                  |                                   |                   | (             |           |                                                 |   |
|                                 | Müdür                             | L.                |               |           | MERNIS' den Sorgula                             |   |
|                                 | Mudur Yardımcısı                  | 1                 |               |           | MERNIS' den Sorgula                             |   |
| BILGI DUZENLEME +               |                                   |                   |               |           | Yazdır Kaydet                                   |   |
| ÖĞRENCİ İŞLERİ 🔶                |                                   |                   |               |           |                                                 |   |
| MESAJLAR 🛨                      |                                   |                   |               |           |                                                 |   |
| MEZUNİYET İŞLEMLERİ 😑           |                                   |                   |               |           |                                                 |   |
| » Diploma Basım                 |                                   |                   |               |           |                                                 |   |
| » Diploma Bilgileri             |                                   |                   |               |           |                                                 |   |
| Diploma Defteri                 | $\rightarrow$                     | DIPLOMA DEFTERI   |               |           |                                                 |   |
| » Diploma Takip                 |                                   |                   |               |           |                                                 |   |
| » Diploma Takip Aktarma         |                                   |                   |               |           |                                                 |   |
| » Genel Lise Öğrenci Mezun Etme |                                   |                   |               |           |                                                 |   |
| » Meslek Lise Mezunu Mezuniyet  |                                   |                   |               |           |                                                 |   |
| » Meslek Öğrenci Mezun Etme     |                                   |                   |               |           |                                                 |   |
| » Mezuniyet Kontrolü            |                                   | MAOL de l         | Diploma Basım | I 2 Asama | dan Olusmaktadır.                               |   |

- 1. Aşama Diploma Defteri Basımı:
- Diploma Defter Bilgileri, Kurum Kullanıcısının MEBBİS Bilgilerine Göre Otomatik
- Gelmektedir. (Diploma Defteri Basılmadan Diploma Basım İşlemi, Yapılamaz.)

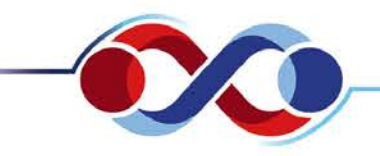

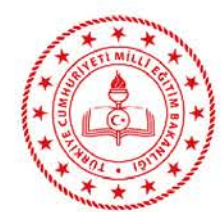

|                                                  | çık Öğretim Liseleri                                                        | Baglante Sonu                            | : 09:51 Sunucu :                                  |  |  |  |  |
|--------------------------------------------------|-----------------------------------------------------------------------------|------------------------------------------|---------------------------------------------------|--|--|--|--|
| Güvenli Çıkış                                    | ploma Defleri                                                               |                                          | ^<br>^                                            |  |  |  |  |
| Oğrenci Arama                                    | Diploma Defteri Bilgileri<br>Kurum II I ANKARA                              | Kurum Ilçe I (CANKAYA                    | Kurum I: [Dikmen Mesleki ve Teknik Anadolu Lisesi |  |  |  |  |
| Mesleki Açık Öğretim                             | Diploma Defleri Yetkik Bilgileri                                            |                                          |                                                   |  |  |  |  |
| Lisesi                                           | Müdür : Entre DENtre State                                                  | 2284000000                               | MERNIS' den Sorgula                               |  |  |  |  |
| OĞRENCİ GENEL BİLGİLER                           | Müdür Yardımcısı : ERMAN DEMANAŞOĞUNA                                       | 223-0-0-0-0-0-0-0-0-0-0-0-0-0-0-0-0-0-0- | MERNIS' den Sorgula                               |  |  |  |  |
| BILGI DÜZENLEME                                  |                                                                             |                                          | Yandar Kayder                                     |  |  |  |  |
| OĞRENCİ İŞLERİ 📀                                 | Diploma Defleri Basılacak Öğrenciler                                        |                                          |                                                   |  |  |  |  |
| MESAJLAR 📀                                       | TCKIMLIKNO                                                                  | BABAADI                                  | ANAADI                                            |  |  |  |  |
| MEZUNIYET İŞLEMLERİ 🗢                            | TCRIMLIKNO                                                                  | BABAADI                                  | ANAADI                                            |  |  |  |  |
| <ul> <li>Diploma Basim</li> </ul>                | 16648081036#<br>25 <del>001100000</del>                                     |                                          | R/add/dam                                         |  |  |  |  |
| <ul> <li>Diploma Bilgileri</li> </ul>            |                                                                             |                                          | Abobana abob                                      |  |  |  |  |
| Diploma Defteri                                  |                                                                             |                                          |                                                   |  |  |  |  |
| <ul> <li>Diploma Takip</li> </ul>                |                                                                             |                                          |                                                   |  |  |  |  |
| <ul> <li>Diploma Takip Aktarma</li> </ul>        | 🔲 Diploma Defterini Basım i                                                 | şlemleri «Diploma Defter )               | Yetkili Bilgileri» Ekranında Müdür,               |  |  |  |  |
| » Genel Lise Öğrenci Mezun Etme                  |                                                                             |                                          |                                                   |  |  |  |  |
| <ul> <li>Meslek Lise Mezunu Mezuniyet</li> </ul> | Mudur Yardımcısı Alanlarına                                                 | ı Kurum İmza Yetkili Kişilerin           | in I.C. Kimlik Numaralari Yazildiktan             |  |  |  |  |
| » Meslek Öğrenci Mezun Etme                      |                                                                             |                                          |                                                   |  |  |  |  |
| Mezuniyet Kontrolü                               | Sonra «MERNIS den Sorgula                                                   | a» Butonuna Basilarak Yaptil             | rilir.                                            |  |  |  |  |
|                                                  | Revdet» Butonuna Basilir ve Kurumunuzdan mezun olmus Dinloma Numarasi Almis |                                          |                                                   |  |  |  |  |
|                                                  |                                                                             |                                          |                                                   |  |  |  |  |
|                                                  | Diploması Basılmamış Öğrenciler Otomatik olarak Listelenir.                 |                                          |                                                   |  |  |  |  |

🔲 «Yazdır» Butonuna Basılarak Diploma Defteri Yazdırma Aşamasına Geçilir.

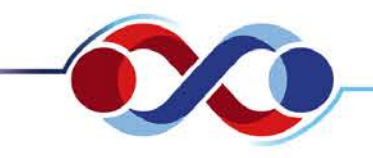

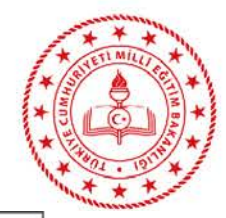

|            |                |                     | Öğrencii       | nin      |                      |             |                                                                        | 0      | ima        | Diplor |       | Pankasan Mana        |
|------------|----------------|---------------------|----------------|----------|----------------------|-------------|------------------------------------------------------------------------|--------|------------|--------|-------|----------------------|
| Adi Soyadi |                | Óğrenci No T.C. Kim | ik No Baba Adi | Ana Ad   | Doğum Yeri ve Tarihi | Yabano Dili | AlamyDale                                                              | Noi    | Tarihi     | No     | Notu  | Adi Soyadi<br>Imzasi |
| UR         | -              |                     |                |          | ÇANKAYA / 25/12/1996 | INGILIZOE   | ELEKTRİK - ELEKTRONİK TEKNOLQJİSİ<br>ALAM/ELEKTRİK TESİSATLARI VE PANO | 439978 | 09/12/2019 | 444491 | 63,90 |                      |
| U.S.       |                |                     | ME             | -        | YENDHAHALLE /        | INGILIZCE   | MOTORLU ARAÇLAR TEKNOLOJISI<br>ALANIOTOMOTIV ELEKTROMEKANIK            | 439987 | 09/12/2019 | 444500 | 66,28 |                      |
|            |                |                     | NIL            | Ratio    | ÇANKAYA / 22/09/1989 | INGILIZCE   | MOTORLU ARAÇLAR TEKNOLOJISI<br>NLANI/OTOMOTIV ELEKTROMEKANİK           | 439974 | 09/12/2019 | 444487 | 71,98 |                      |
|            |                |                     | ava Hak        | Kazananl | arlistesind          | eki Bi      | ilgiler Kontrol Ed                                                     | lildil | ten S      | onr    | a 2 M | lüsha                |
|            |                | $m_2 \Delta m$      |                | Nazanam  | ai Listesiilu        |             | inginer Kuntrur Lu                                                     | mun    |            |        | azı   | NUSIIA               |
|            | Diplo<br>Yazdı | ma Aim<br>rilir.    | aya nak        |          |                      |             | 0                                                                      |        |            |        |       |                      |

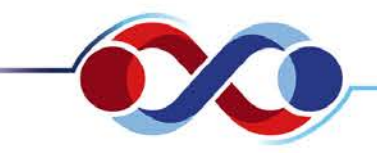

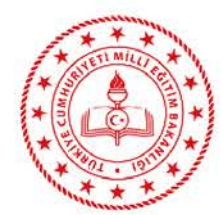

| Diplom<br>Diplom                                                                                                    | na Banim)<br>A general de la companya de la companya de la companya de la companya de la companya de la companya de la compa |
|----------------------------------------------------------------------------------------------------|----------------------------------------------------------------------------------------------------|
| Jrenci Arama                                                                                                    | ploma Basim Bilgileri<br>Kurum II : Anizaba V Kurum II:e : Categori V Kurum I: Dismen Medeli va Telnik Anadolu Lizel         |
|                                                                                                    |                                                                                                    |
| Mesleki Açık                                                                                                    |                                                                                                    |
| Ogretim Lisesi                                                                                                    | Müdür : EPerson Sorgula                                                                                                    |
| NCI GENEL BILGILER 🕘                                                                                                    | Müdür Yardımçısı t ERM                                                                                                    |
| XUZENLEME O                                                                                                    | Kayılar                                                                                                    |
| ICÎ ÎŞLERÎ 📀                                                                                                    |                                                                                                    |
| AR 📀                                                                                                    |                                                                                                    |
| IIYET İŞLEMLERİ 😑                                                                                                    |                                                                                                    |
| ma Basim                                                                                                    | ➡ DIPLOMA BASIM                                                                                                    |
| ma Bilgileri                                                                                                    |                                                                                                    |
| na Defteri                                                                                                    |                                                                                                    |
| na Takip                                                                                                    | 2 Asama Dinloma Rasimi:                                                                                                    |
| ia Takip Aktarma                                                                                                    |                                                                                                    |
| Lise Öğrenci Mezun Etme                                                                                                    | 🖵 Diploma Basımı İçin «Diploma Basım Yetkili Bilgileri» Ekranında Müdür, Müc                                                 |
| Lise Mezunu Mezuniyet                                                                                                    | Yardımcısı Alanlarına Kurum İmza Yetkili Kisilerinin T.C. Kimlik Numaraları Yazıldıkt                                        |
| Öğrenci Mezun Etme                                                                                                    |                                                                                                    |
| a de la constante de la constante de |                                                                                                    |

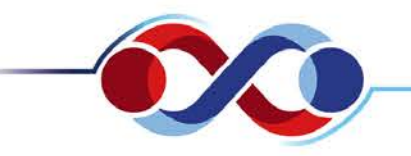

## MESLEKİ AÇIK ÖĞRETİM LİSESİ DİPLOMA BASIM KILAVUZU

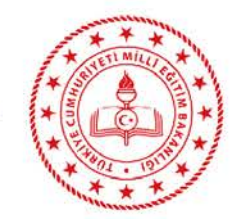

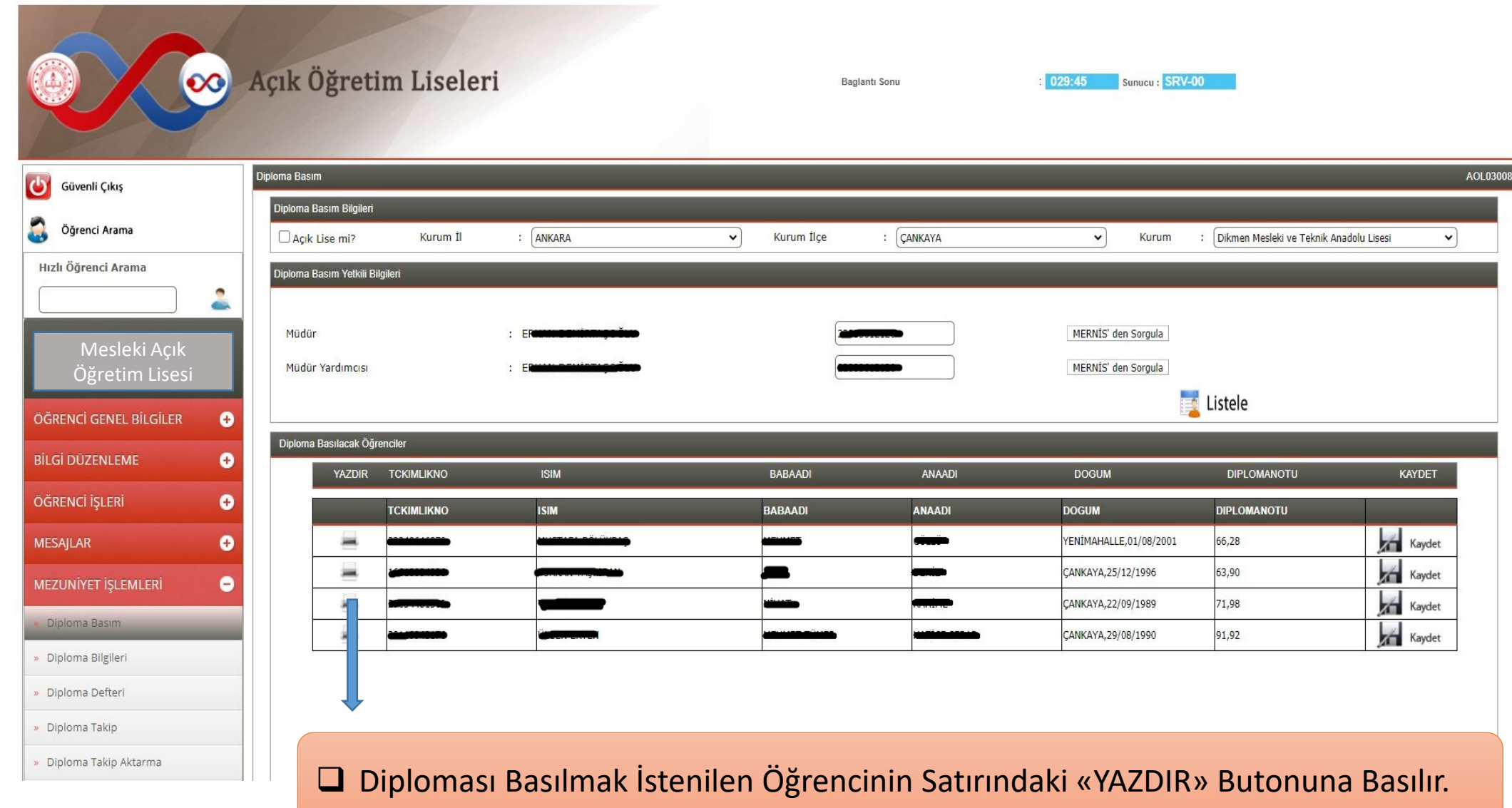

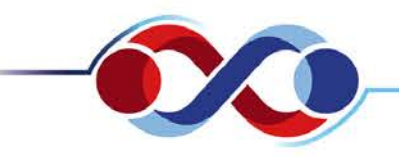

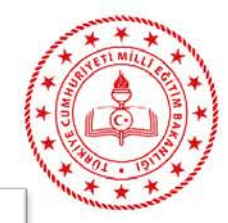

 Öğrenciye Ait Diploma Bilgileri İç Şablon Formatı Şeklinde Görüntülenir. Matbu Diploma Belgesine Yazdırılır.
 Sonraki Diplomanın Basımı İçin Aynı İşlemler Tekrarlanır.

## MESLEKİ AÇIK ÖĞRETİM LİSESİ

| T.C. Kimlik No       | Okulun bulunduğu ilçe, il CANKAYA, ANK                    | CARA                  |
|----------------------|-----------------------------------------------------------|-----------------------|
| Adi soyadi           | Okul numarasi Ya                                          | abanci dili İNGİLİZCE |
| Babe adı             | Diploma numarasi D                                        | iploma puani 66,28    |
| Ana adi ana adi      | Diploma tanhi                                             | Ağrenim süresi 4 YIL  |
| Doğum yeri ve tarihi | Diploma güvenlik no                                       |                       |
| Program Türü         | Alanı / Dalı MOTORLU ARAÇLAR TEKNOLOJİS<br>ELEKTROMEKANİK | SÎ ALANI/OTOMOTÎV     |
| Diplomayi veren okul |                                                           |                       |

alan/dal'da Teknisyen unvanını alarak bu diplomayı almaya hak kazanmıştır. 29/06/2020

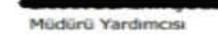

Okul Müdürü

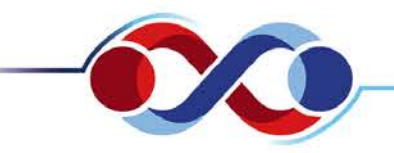

## MESLEKİ AÇIK ÖĞRETİM LİSESİ DİPLOMA BASIM KILAVUZU

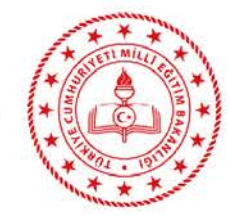

AOL03008

~

KAYDET

Kaydet

Kaydet

Kaydet

Açık Öğretim Liseleri 029:45 Sunucu : SRV-00 Baglantı Sonu Diploma Basım C Güvenli Çıkış Diploma Basım Bilgileri Öğrenci Arama Açık Lise mi? Kurum İl : ANKARA ~ Kurum İlçe : CANKAYA ~ Kurum Dikmen Mesleki ve Teknik Anadolu Lisesi Hızlı Öğrenci Arama Diploma Basım Yetkili Bilgileri MERNIS' den Sorquia Müdür Öğretim Lisesi Müdür Yardımcısı MERNÍS' den Sorgula Listele ÖĞRENCİ GENEL BİLGİLER (+) Diploma Basılacak Öğrenciler Ð ISIM BABAADI ANAADI DIPLOMANOTU YAZDIR TCKIMLIKNO DOGUM ÖĞRENCİ İŞLERİ Ð TCKIMLIKNO ISIM BABAADI ANAADI DOGUM DIPLOMANOTU Ð YENİMAHALLE,01/08/2001 66,28 MESAJLAR 63,90 CANKAYA,25/12/1996 Ξ CANKAYA.22/09/1989 71.98 Diploma Basım ÇANKAYA,29/08/1990 91,92 » Diploma Bilgileri » Diploma Defteri » Diploma Takip Diploması Görüntülenip Basımı Gerçekleştirilen Öğrenciye Ait Satırdaki «Kaydet» » Diploma Takip Aktarma

Butonuna Basılarak Diploma Sisteme Kaydedilir.

NOT: «Kaydet» Butonuna Basıldıktan Sonra Öğrenciye Tekrar Diploma Basılamaz.

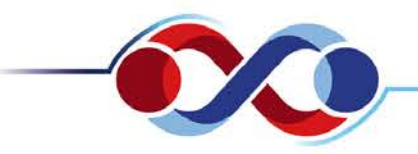

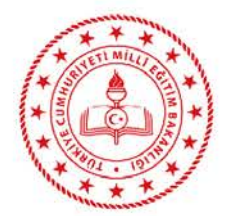

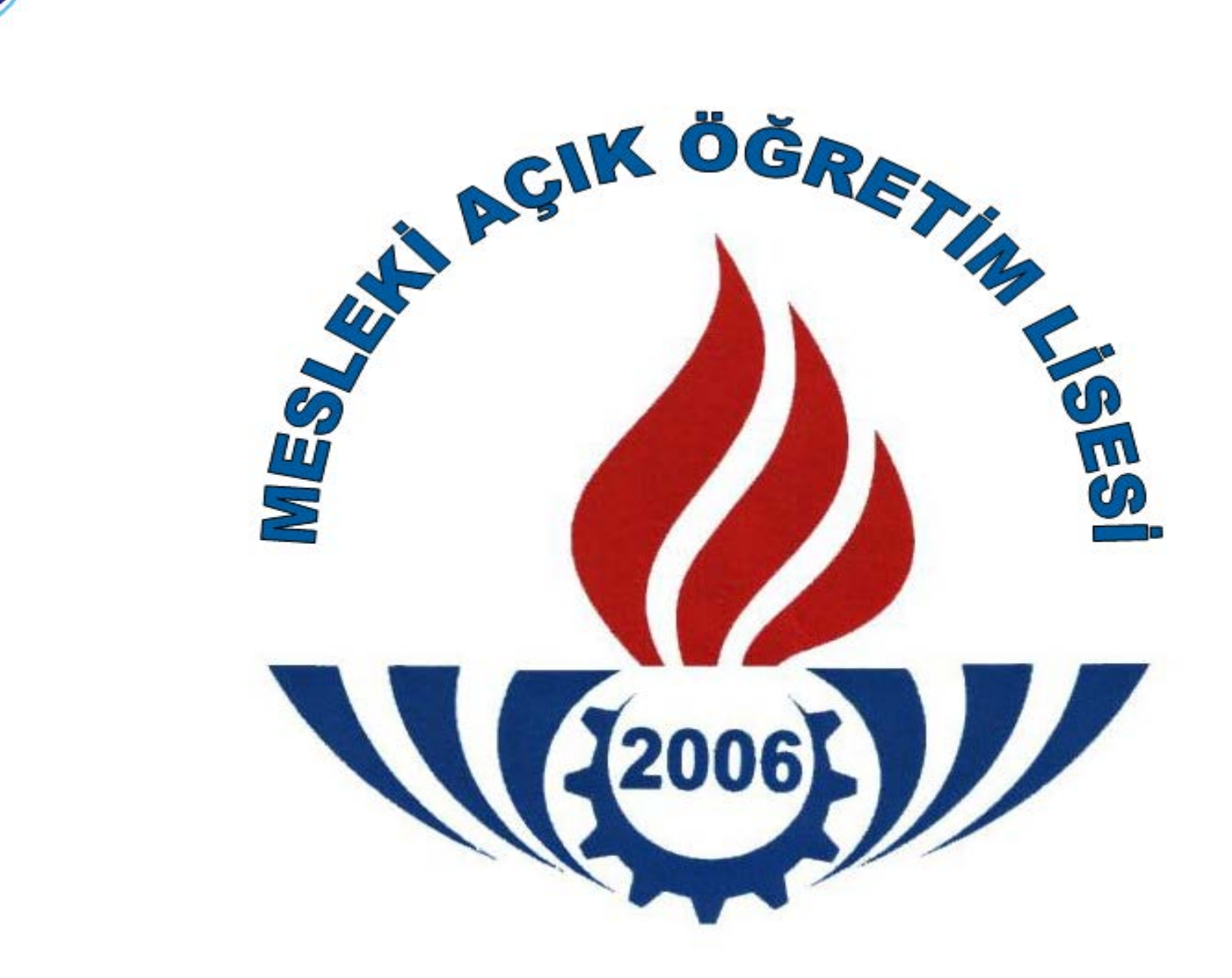